## 10. エラー発生時のご対応

10-1. ログイン時のエラー 10-2. CSVアップロード時のエラー

# 10. エラー発生時のご対応 Strictly confidential 10-1. ログイン時のエラー(ID・パスワードの入力相違) 2024年6月

● 誤ったID・パスワードの入力した場合でも、「ワンタイムパスワードの入力画面」には遷移しますが、ワンタイムパスワードは送付 されません。再度「ログイン画面」に戻り、正しいID・パスワードを入力してください。

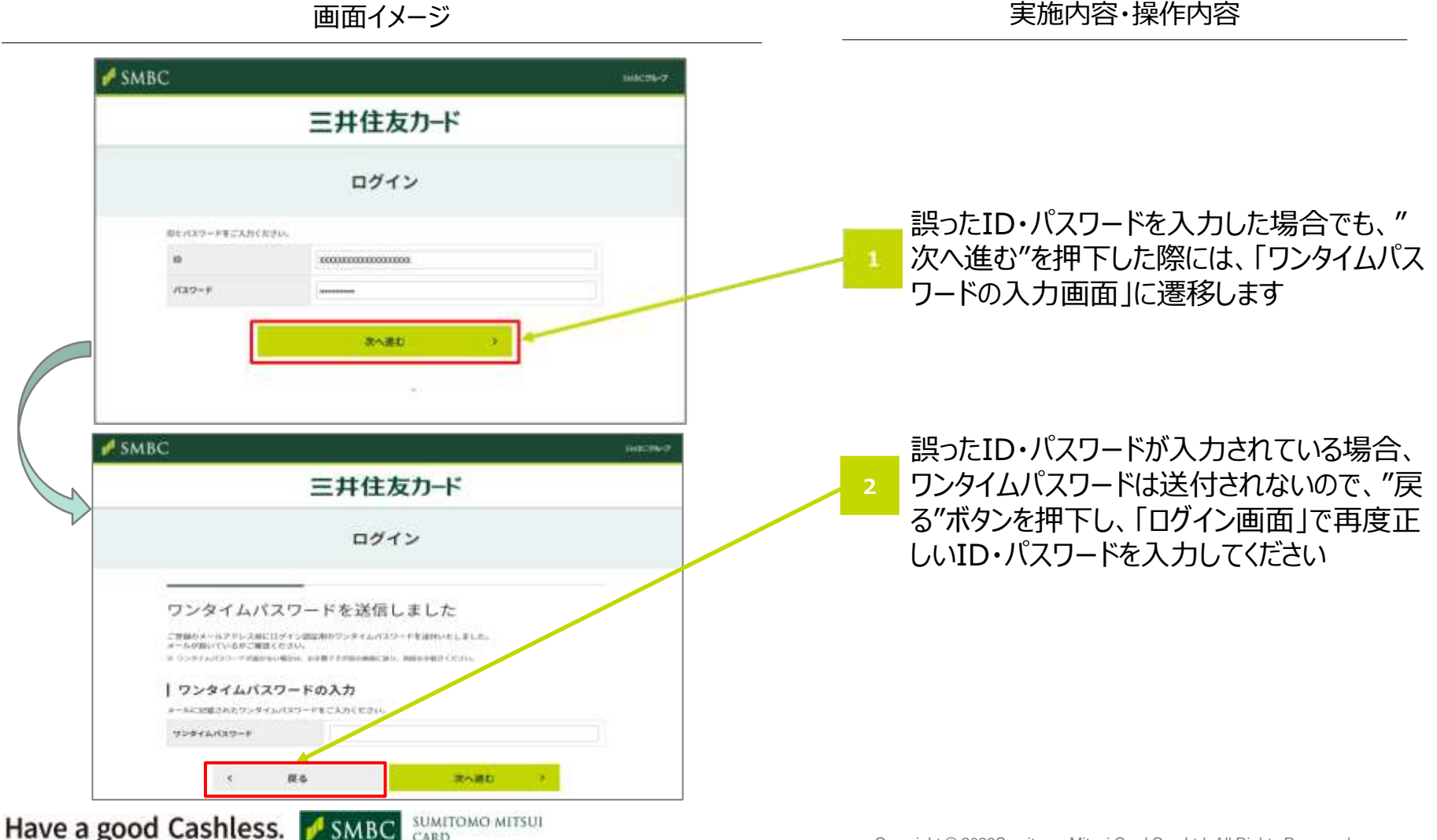

#### strictly confidential

## 10-1. ログイン時のエラー(ワンタイムパスワードの入力相違) 2024年6月 2024年6月

● 誤ったワンタイムパスワードを入力した場合は、エラーメッセージが表示されます。弊社からメールで送付しているワンタイム パスワードをご確認いただき、再度正しく入力してください。

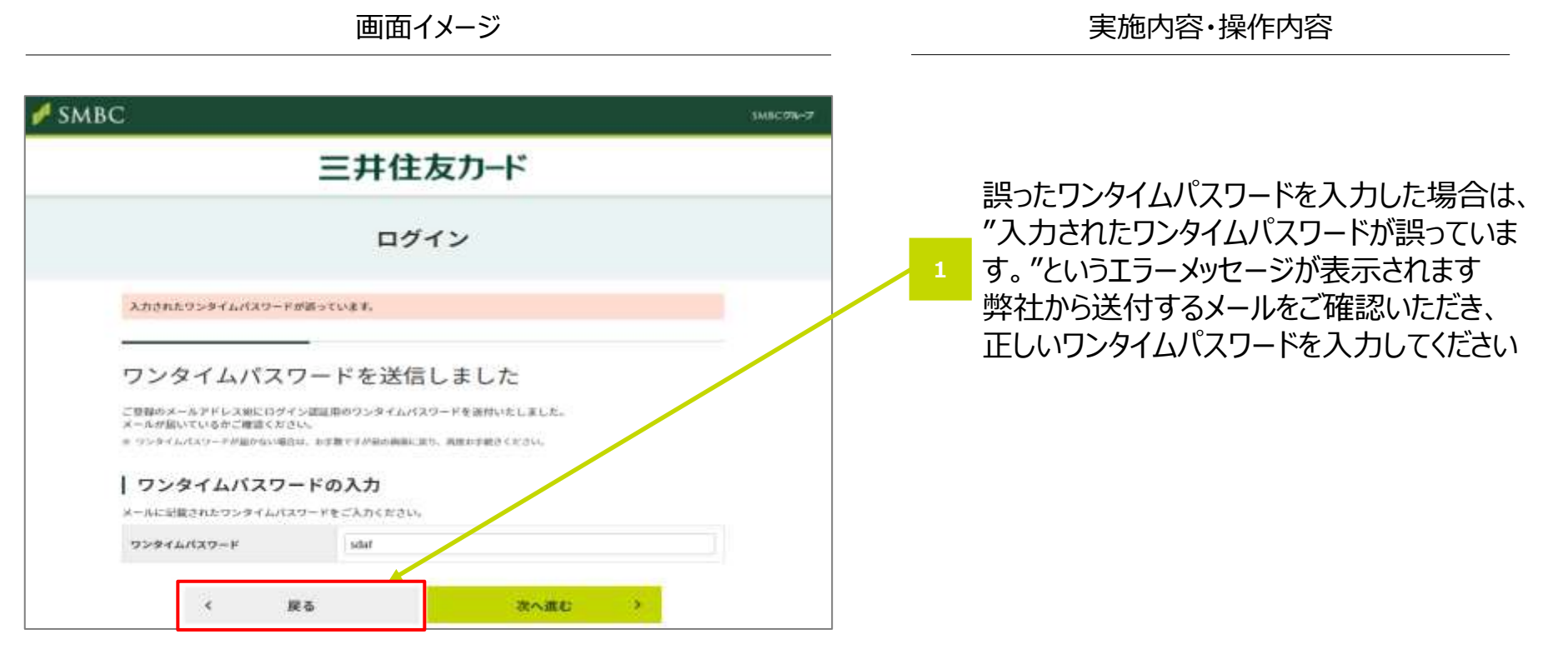

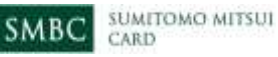

#### 10-1. ログイン時のエラー(パスワードロック)

法人カード管理者Webご利用マニュアル 2024年6月

● 誤ったワンタイムパスワードを複数回入力した場合は、ログインができなくなります。翌日以降、再度お試しください。

画面イメージ

実施内容·操作内容

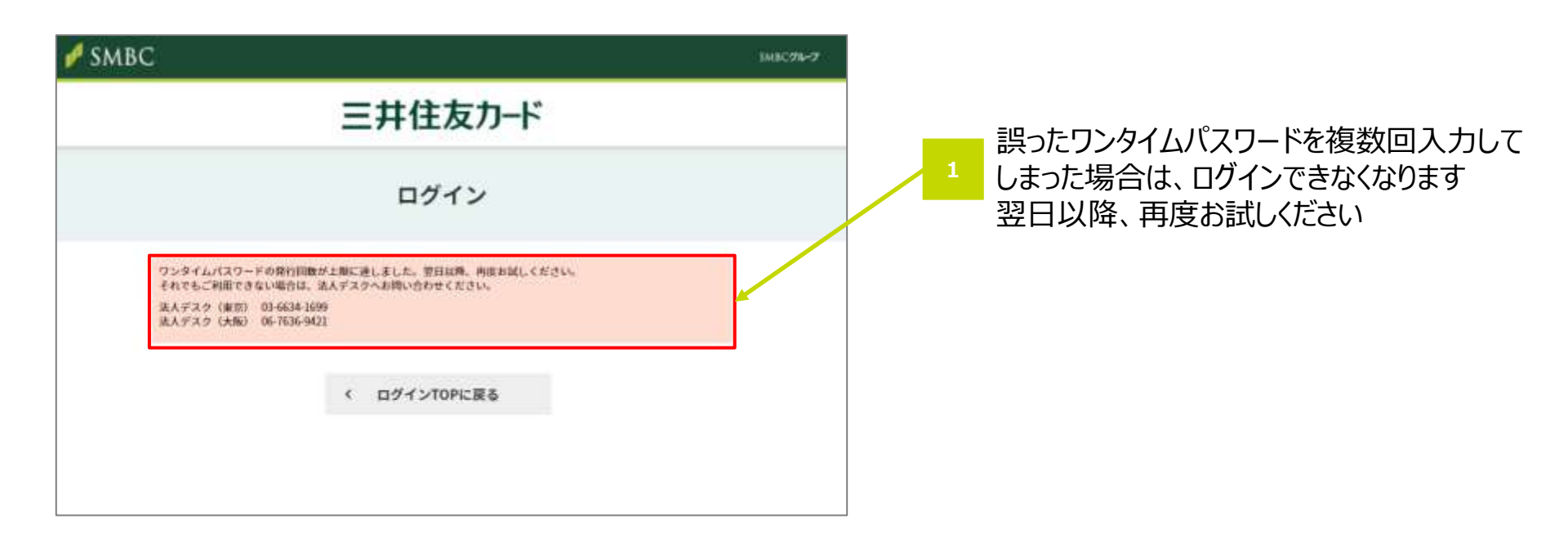

#### **10-2. CSVアップロード時のエラー(ファイル名の不正)** 2024年6月

● CSVファイルのファイル名を変更された場合はエラーメッセージが表示されます。CSVファイルの生成から再度やり直しを してください。

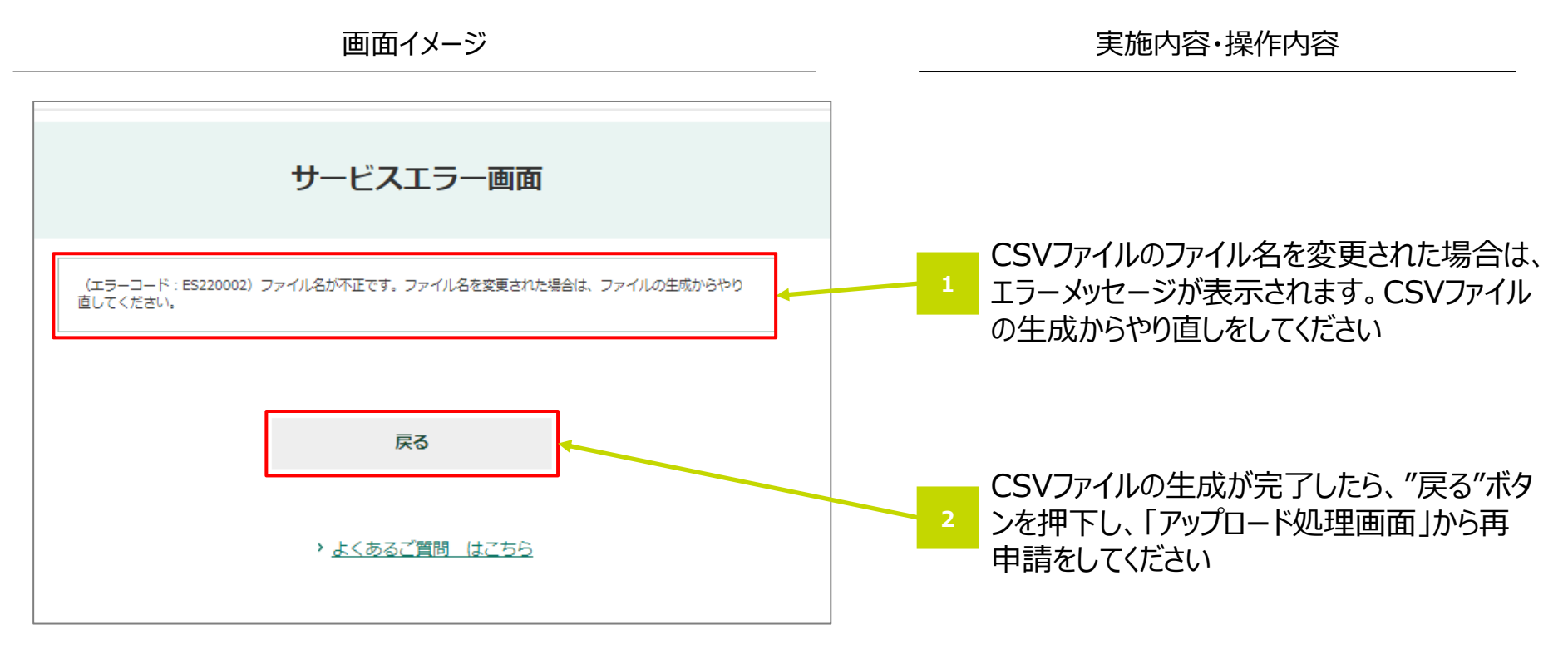

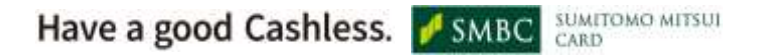

### 10-2. CSVアップロード時のエラー(ファイル種別の選択相違) 2024年6月

● アップロードしたCSVファイルと、ラジオボタンで選択いただいたファイル種別が相違している場合はエラーメッセージが表示されます。 正しいファイル種別をご選択ください。

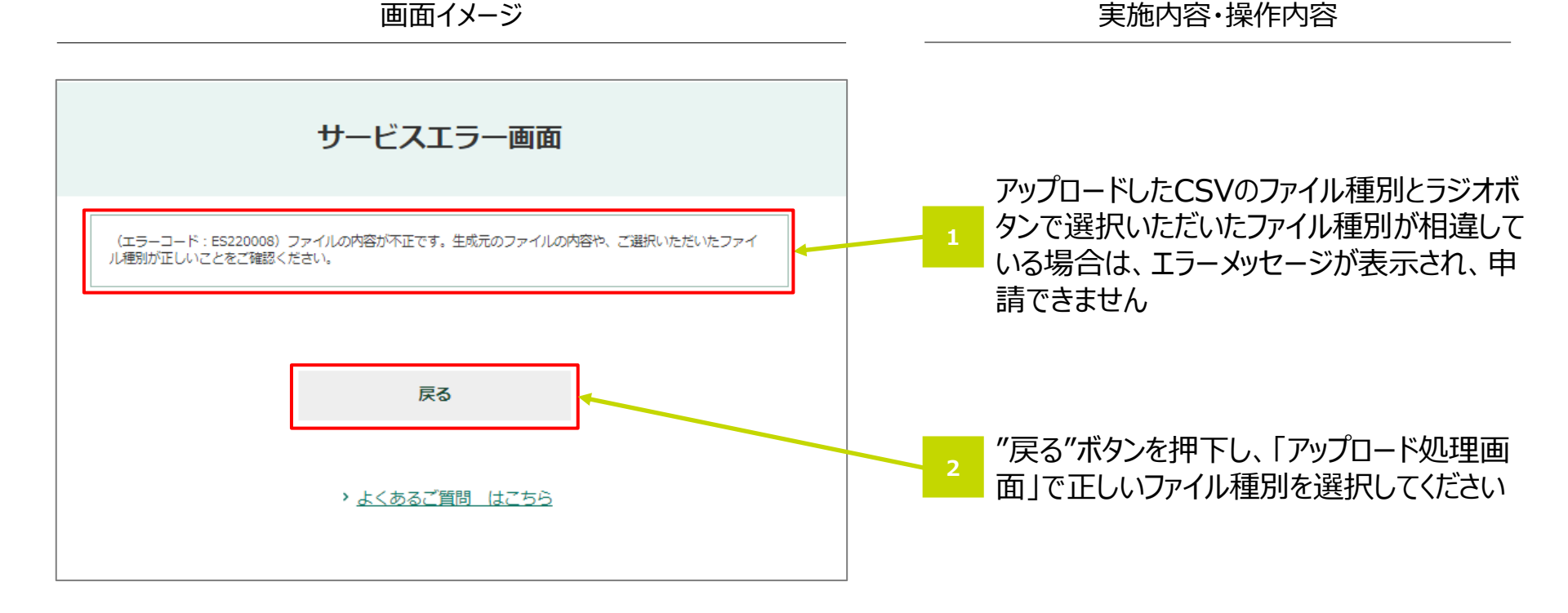

### **10-2. CSVアップロード時のエラー(同一ファイル種別の申請)**2024年6月

● 同日中に同一ファイルの申請をすることは出来ません。翌日以降に再申請していただくか、既に申請しているファイルの取下げを 行ってから再申請してください。

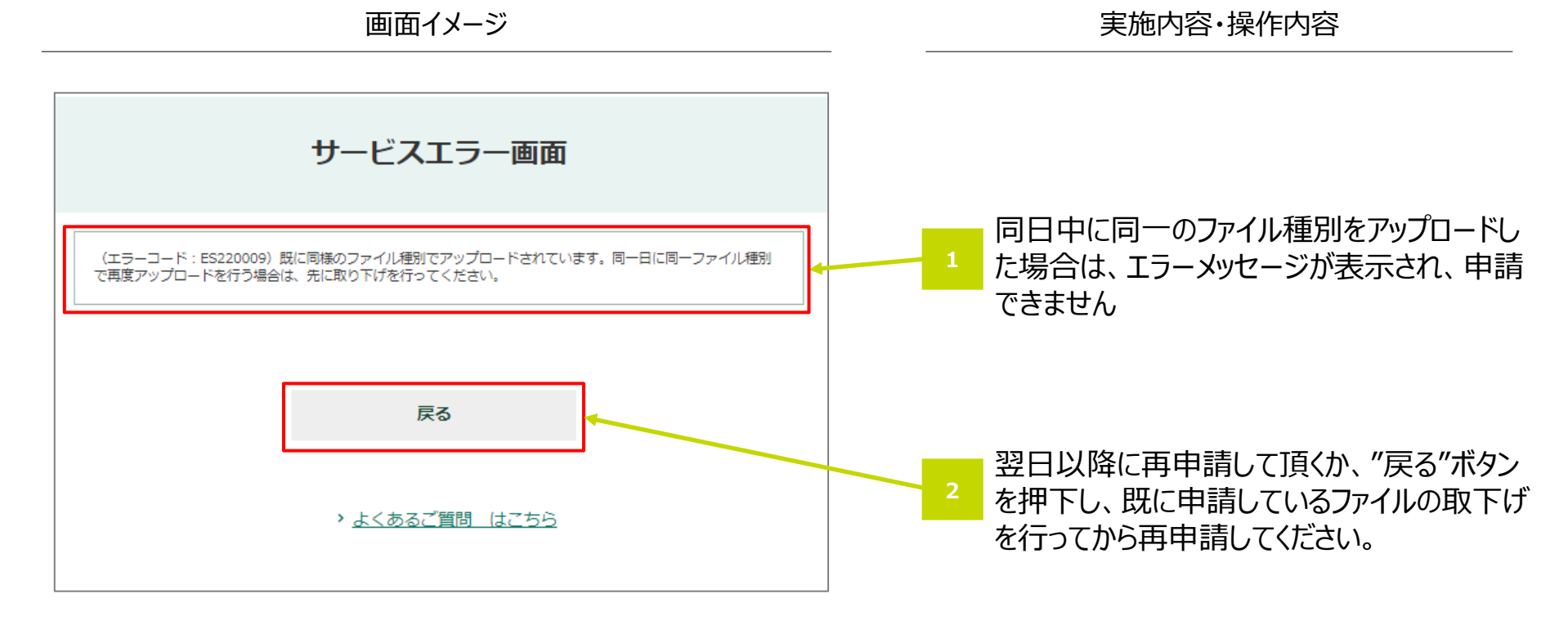

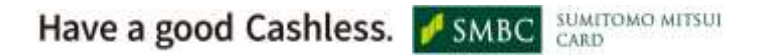